モドバスマ

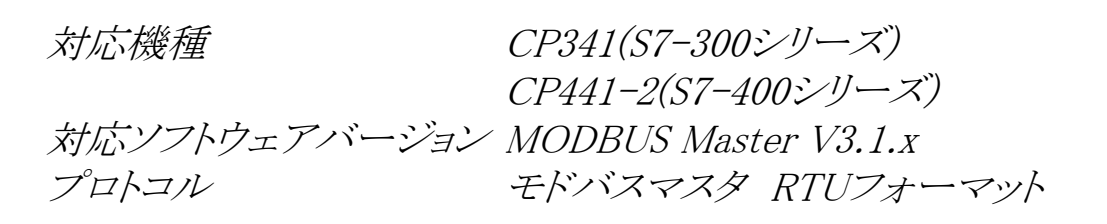

ご注意!

- 1: 本書の内容は予告なしに変更することがあります。
- 本書の内容につきましては万全を期しておりますが、万一、 誤字、脱字、不明な点がございましたら弊社までご連絡下さ
- 誤字、脱字、不明な点がございましたら弊社までご連絡下さ いますようお願い致します。
- いますようお願い致します。 3: 本書の内容は現在のソフトウェア及びハードウェアについて 記載されています。これがバージョンアップした場合には操作 方法、スペック等が変更される場合があります。
- カ伝、ベック・等か変更される場合かあります。
  4: 以前のバージョンのハードウェア、ソフトウェアをお使いの場合、記載されている機能が使用できなかったり、またその原因によりトラブルが発生することもあります。
  5: 本書の内容は英文、ドイツ語マニュアルからの一部抜粋また
- 5:本書の内容は英文、ドイツ語マニュアルからの一部抜粋また は追加、修正が行われたものであり、全ての機能、操作、諸注 意については記載されておりません。正式には英文、ドイツ語 マニュアルをご参照頂きますようお願いします。
- 本書の一部または全部についてシーメンス株式会社からの 文書による許諾を得ずに、無断で転載、または複写(コピー) をすることは禁止しております。このような行為を行った場合は 著作権の侵害となりますのでご注意下さい。

平成14年11月編集 V5.1.2

シーメンス株式会社 自動制御ドライブシステム部 制御システム課 目 次

| 1    | モドバスプロトコル                       | 2  |
|------|---------------------------------|----|
| 2    | モドバスマスタプロトコル                    |    |
| 2.1  | モドバスファンクション                     | 3  |
| 2.2  | データの流れ                          | 4  |
| 2.3  | ファンクション01(コイル状態の読み出し)           | 6  |
| 2.4  | ファンクション02(入力状態の読み出し)            | 7  |
| 2.5  | ファンクション03(ホールディングレジスタの読み出し)     | 8  |
| 2.6  | ファンクション04(インプットレジスタの読み出し)       | 9  |
| 2.7  | ファンクション05(1ビットのコイルの書き込み)        | 10 |
| 2.8  | ファンクション06(ひとつのホールディングレジスタの書き込み) | 11 |
| 2.9  | ファンクション07(イベントビットの読み込み)         | 12 |
| 2.10 | ファンクション08(ループバックテスト)            | 13 |
| 2.11 | ファンクション15(複数のコイルの書き込み)          | 14 |
| 2.12 | ファンクション16(複数のホールディングレジスタの書き込み)  | 15 |
| 2.13 | 返信されるエラーコード                     | 16 |
| 3    | ハードウェア                          |    |
| 3.1  | シリアル通信モジュールの種類                  | 17 |
| 3.2  | CP340/CP341通信モジュール              | 18 |
| 3.3  | CP441-1/CP441-2通信モジュール          | 19 |
| 3.4  | ピンアサイメント                        | 20 |
| 4    | ハードウェアコンフィグレーション                |    |
| 4.1  | CPの追加                           |    |
| 4.2  | CP341のプロパティ                     | 21 |
| 4.3  | CP441-2のプロパティ                   | 22 |
| 4.4  | モドバスパラメータ設定                     | 24 |
|      | MODBUS Slaveプロトコルの選択            | 25 |
|      | MODBUS Masterパラメータ              | 26 |
|      | RS232C設定                        | 27 |
|      | RS422/RS485設定                   | 28 |
| 4.5  | MODBUS Slaveドライバのロード            | 29 |
| 5    | プログラミング                         |    |
| 5.1  | CP341のプログラム                     | 30 |
| 5.2  | CP441-2のプログラム                   | 32 |
|      |                                 |    |

#### SIEMENS モドバスプロトコル スレーフ・アト・レス z モドバス ファンクションコート 03 ベイトカウンタ マスタ局 8 7 -91 7 -92 7 -93 7 -94 1000 2000 3000 4000 CRC ????h 返信 要求 スレープアト・レス z ファンクションコート 03 スタートアト・レス 10 長さ 4 モドバス モドバス モドバス ????h CRC スレーブ局 スレーブ局 スレーブ局 例えば、 スレーブアドレスz番に対して、 ホールディングレジスタのアドレス10から 4個のデータを要求 局番 y 局番 x 局番 z SIMATIC トレーニングセンター シーメンス株式会社 Siemens K.K. All rights reserved.

■モドバスプロトコルは、マスタースレーブ原理で通信を行います。

■シーメンスでは、モドバスのマスタとスレーブの製品を扱っています。

## <u>モドバスマスタ</u>

| ■フォーマット      | RTU                                                      |
|--------------|----------------------------------------------------------|
| ■サポートファンクション | 01、02、03、04、05、06、07、08、11、12、15、16                      |
| ■ハードウェア      | RS232C、TTY、RS422/RS485                                   |
| ■製品型番        | 6ES7 870-1AA01-0YA0                                      |
| ■対応ハードウェア    | CP341もしくはCP441-2                                         |
| ■対応シリーズ      | S7-300シリーズ(CPU315以上)、S7-400シリーズ、S7-400H、S7-400F、S7-400HF |

## <u>モドバススレーブ</u>

| ■フォーマット      | RTU                                                      |
|--------------|----------------------------------------------------------|
| ■サポートファンクション | 01, 02, 03, 04, 05, 06, 08, 15, 16                       |
| ■ハードウェア      | RS232C、TTY、RS422/RS485                                   |
| ■製品型番        | 6ES7 870-1AB01-0YA0                                      |
| ■対応ハードウェア    | CP341もしくはCP441-2                                         |
| ■対応シリーズ      | S7-300シリーズ(CPU315以上)、S7-400シリーズ、S7-400H、S7-400F、S7-400HF |

# モドバスマスタプロトコル モドバスファンクション

サポートしているモドバスファンクション

| ファンクション | 内容                   | データタイプ      | 方向        | アクセス可能な長さ |
|---------|----------------------|-------------|-----------|-----------|
| 01      | コイル状態の読み出し           | コイル         | スレープ・マスタ  | 1~2040ビット |
| 02      | 入力状態の読み出し            | インプット       | スレープ・→マスタ | 1~2040ビット |
| 03      | ホールディングレジスタの読み出し     | ホールディングレジスタ | スレープ・→マスタ | 1~127ワード  |
| 04      | インプットレジスタの読み出し       | インプットレジスタ   | スレープ・→マスタ | 1~127ワード  |
| 05      | 1ビットのコイルの書き込み        | コイル         | マスタースレープ  | 1ビット      |
| 06      | ひとつのホールディングレジスタの書き込み | ホールディングレジスタ | マスタースレーフ  | 1ワード      |
| 07      | イベントビットの読み込み         |             |           |           |
| 08      | ループバックテスト            | -           |           |           |
| 11      | 通信イベントカウンタの獲得        |             |           |           |
| 12      | 通信イベントログの獲得          |             |           |           |
| 15      | 複数ビットのコイルの書き込み       | コイル         | マスタースレープ  | 1~2040ビット |
| 16      | 複数のホールディングレジスタの書き込み  | ホールディングレジスタ | マスタースレープ  | 1~127ワード  |

### <u> モドバスエリア</u>

|             |     |        | 通信回線上で  | 対応   | ファンク  | ション  |  |
|-------------|-----|--------|---------|------|-------|------|--|
| エリア名        | タイプ | 751.7  | 設定可能な   | 読込み  | 書     | 込み   |  |
|             |     | 1101   | アドレスエリア | 複数   | 15.71 | 複数   |  |
| コイル         | ビット | 00001~ | 0~65535 | FC01 | FC05  | FC15 |  |
| インプット       | ビット | 10001~ | 0~65535 | FC02 | /     |      |  |
| インプットレジスタ   | ワード | 30001~ | 0~65535 | FC04 | /     |      |  |
| ホールディングレジスタ | ワード | 40001~ | 0~65535 | FC03 | FC06  | FC16 |  |

#### SIMATIC トレーニングセンター シーメンス株式会社

Siemens K.K. All rights reserved.

- ■"サポートしているモドバスファンクション"の表の中の、"アクセス可能な長さ"とは、1回の通信で送受信可能な長さ制限を 意味します。それ以上のえリアへのアクセスが必要な場合、複数回に分けて通信する必要があります。
- ■"サポートしているモドバスファンクション"の表の中の、"アクセス可能な長さ"で表示されている数値は、CP341/CP441-2 におけるモドバスプロトコルでの制限となっています。この長さ制限は通信相手によって異なる可能性がありますので(例え ばビット情報は最大2000ビット、レジスタ情報は最大125ワード)、通信相手の仕様もご確認ください。
- ■ここに表記していないモドバスファンクションは、CP341/CP441-2におけるモドバスプロトコルでは対応していません。
- "モドバスエリア"の表の中の、"モディコン上のアドレス"とは現在シュナイダー殿の"MODICON"シリーズのPLCにて認識するアドレスであり、それぞれ5桁で、コイルビットエリアを"0xxxx"、インプットビットエリアを"1xxxx"、インプットレジスタエリアを "3xxxx"、ホールディングレジスタエリアを"4xxxx"と認識しています。モドバス通信上におけるアドレスは、それそれ1引いた数値、例えばインプットエリアの10100は99、あるいはホールディングレジスタの40200は199との認識されます。
- "モドバスエリア"の表の中の、"通信回線上で設定可能なアドレスエリア"で表記された長さは、CP341/CP441-2における モドバスプロトコルにおいて割り当て可能です。

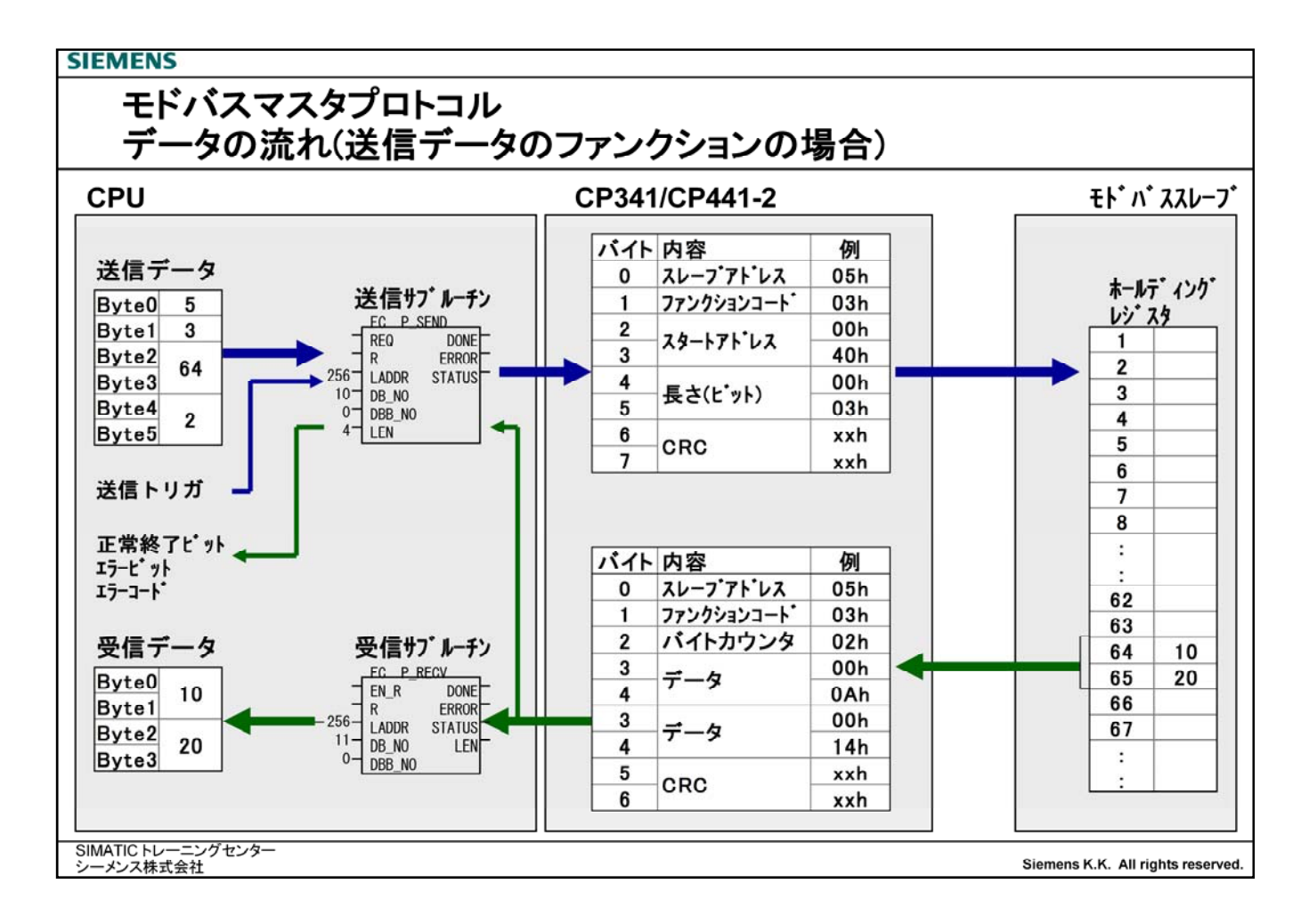

- ① CPUのDB内に要求データを用意します。
- ② 送信サブルーチンのREQビットにより、データ送信をトリガします。
- ③ 指定したエリアのデータがCP341/CP441-2に送られます。
- ④ CP341/CP441-2は、送られてきたデータにバイトカウント(書き込みファンクションの場合)とCRCを付けて、伝送回線上に パケットを流します。
- 5 指定されたスレーブ局がパケットを受け取ります。
- ⑥ スレーブ局はパケットに書かれた命令に従って返信します。
- ⑦ CP341が返信パケットを受け取ります。
- ⑧ 読み取りファンクションの場合は、受信したパケットのうちデータ部分をCPUに送ります。
- ⑨ CPU内の受信サブルーチンで指定したエリアにデータが書き込まれます。
- ⑩ 送信サブルーチンのDONEビットにパルスが入ってジョブの完了を認識します。

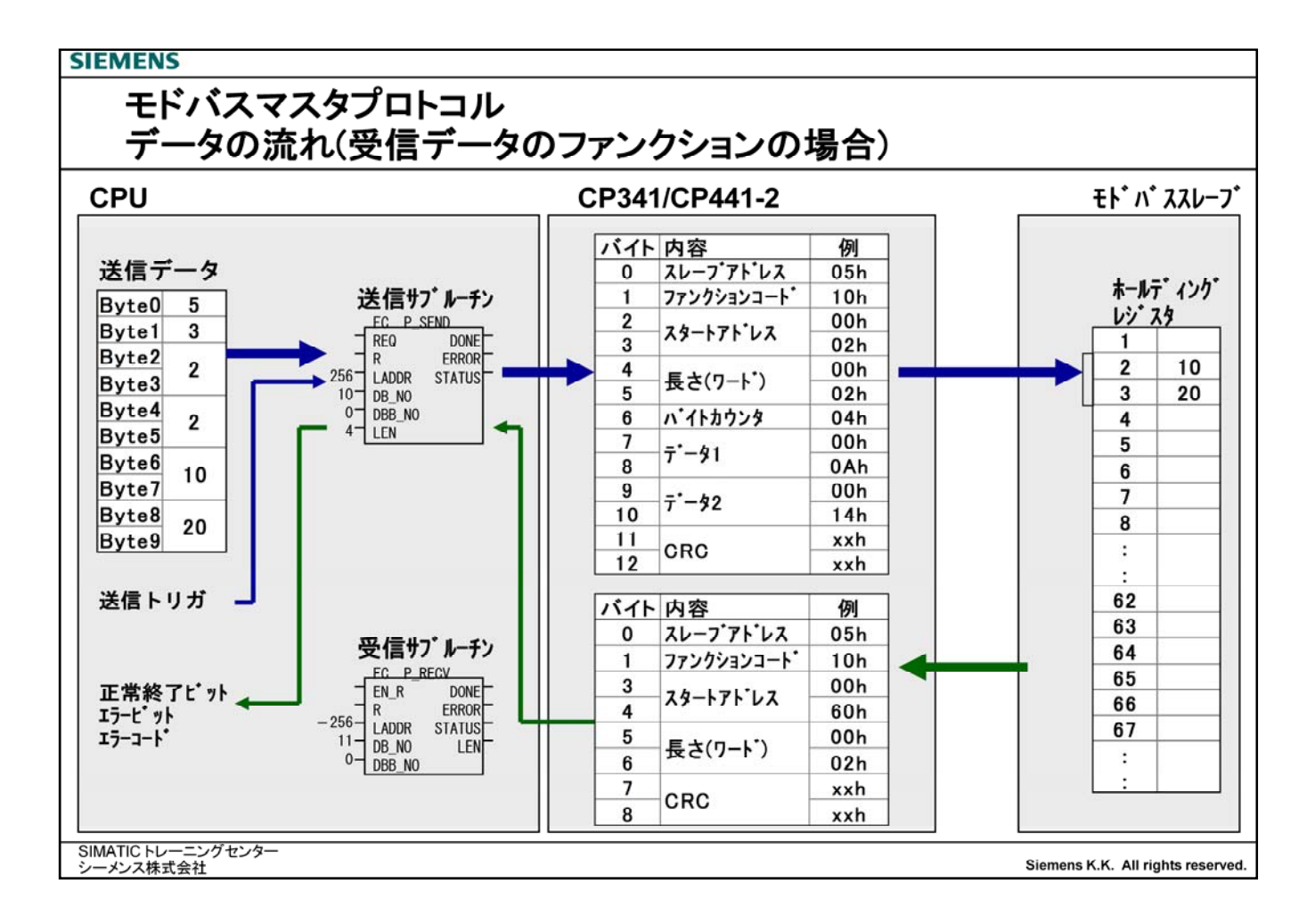

- ① CPUのDB内に要求データを用意します。
- ② 送信サブルーチンのREQビットにより、データ送信をトリガします。
- ③ 指定したエリアのデータがCP341/CP441-2に送られます。
- ④ CP341/CP441-2は、送られてきたデータにバイトカウント(書き込みファンクションの場合)とCRCを付けて、伝送回線上に パケットを流します。
- 5 指定されたスレーブ局がパケットを受け取ります。
- ⑥ スレーブ局はパケットに書かれた命令に従って返信します。
- ⑦ CP341が返信パケットを受け取ります。
- ⑧ 読み取りファンクションの場合は、受信したパケットのうちデータ部分をCPUに送ります。
- ⑨ CPU内の受信サブルーチンで指定したエリアにデータが書き込まれます。
- ⑩ 送信サブルーチンのDONEビットにパルスが入ってジョブの完了を認識します。

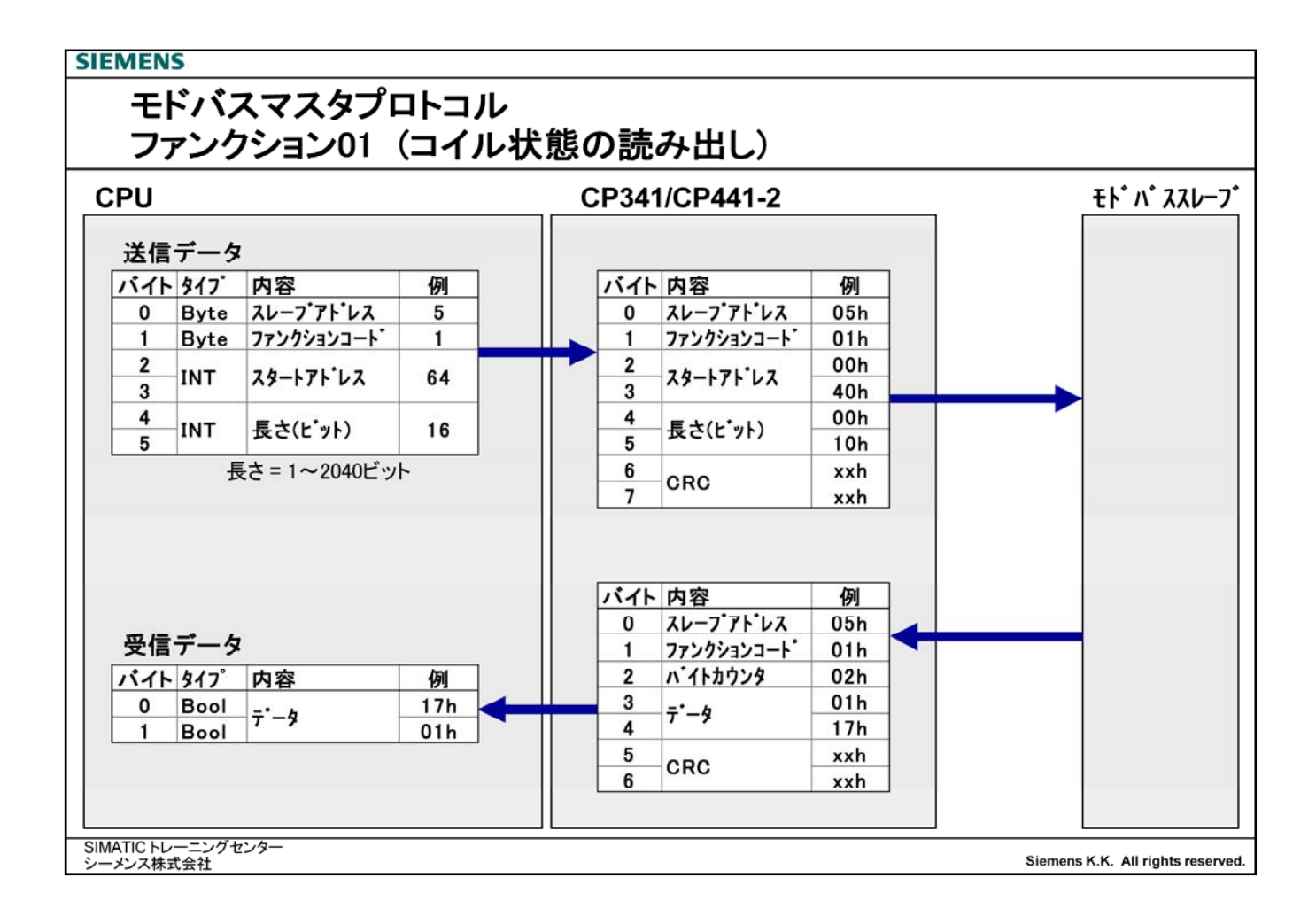

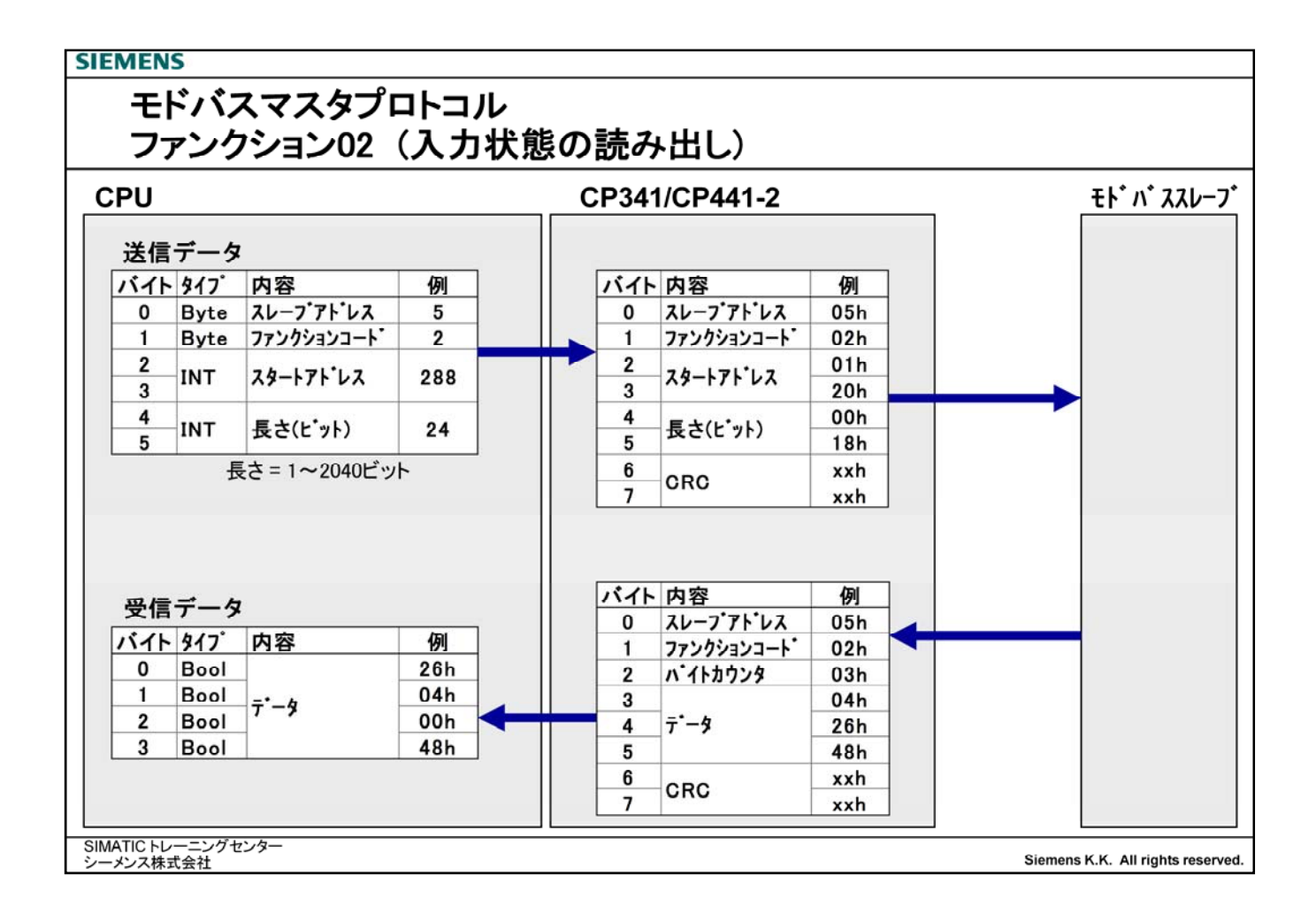

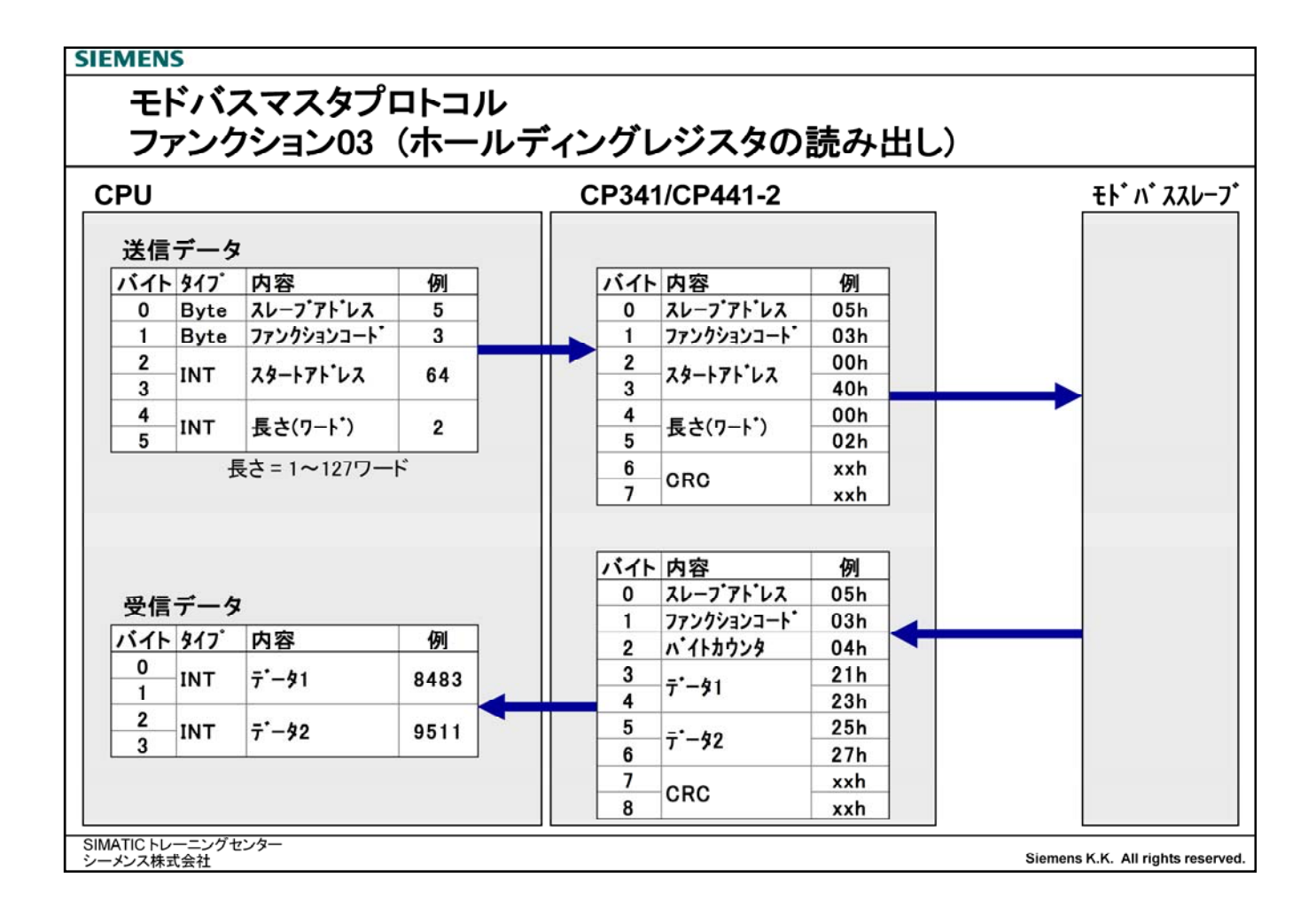

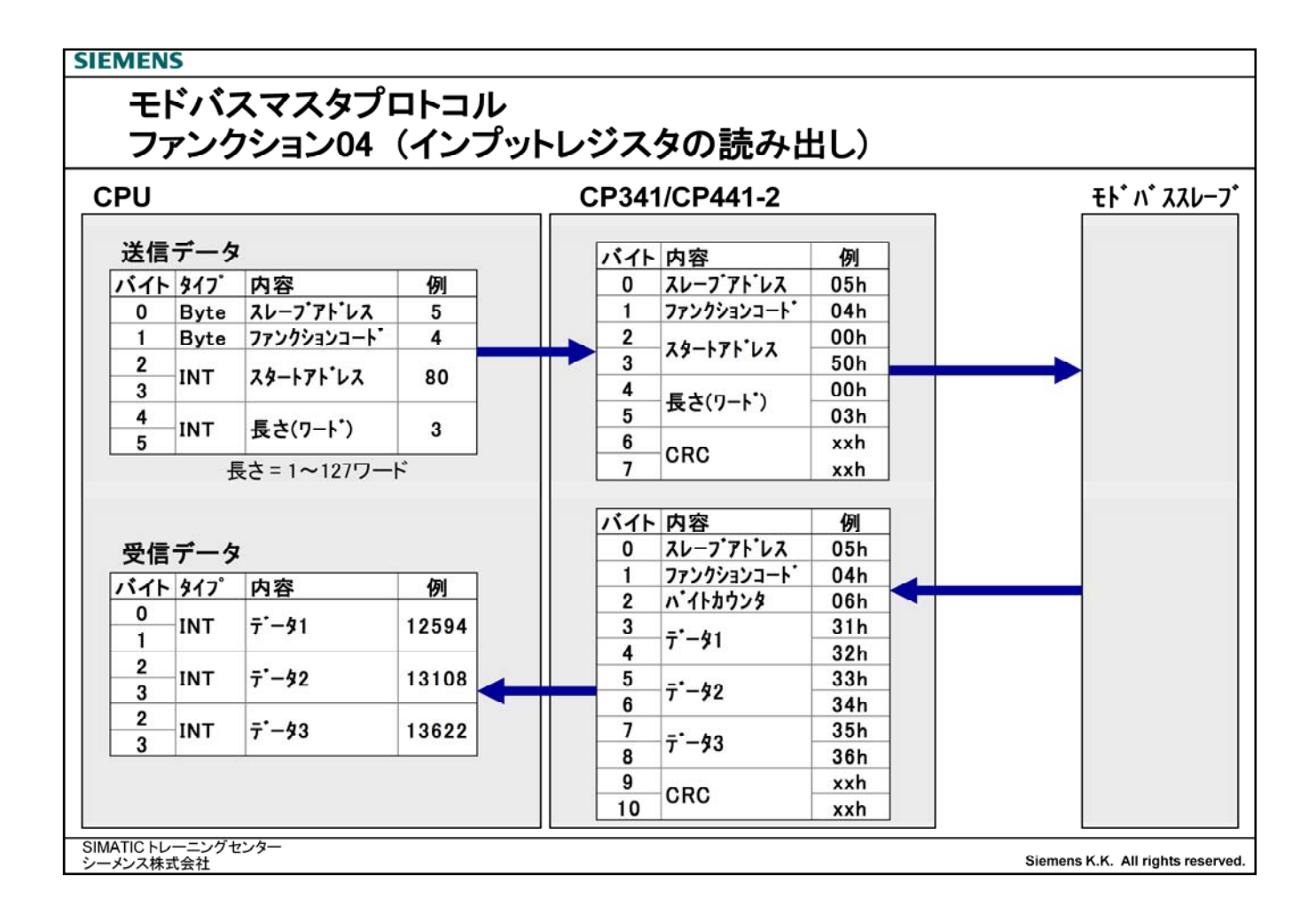

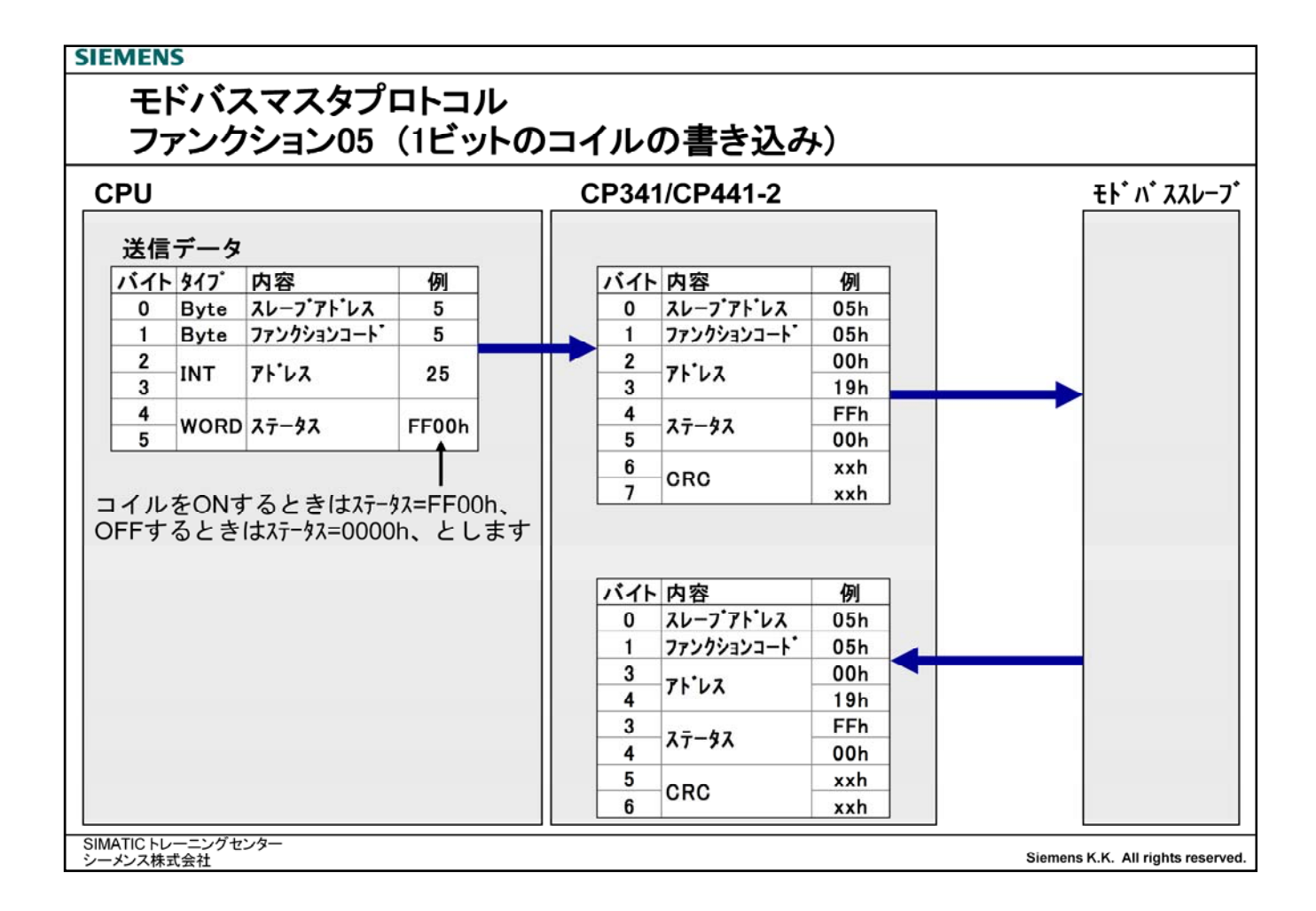

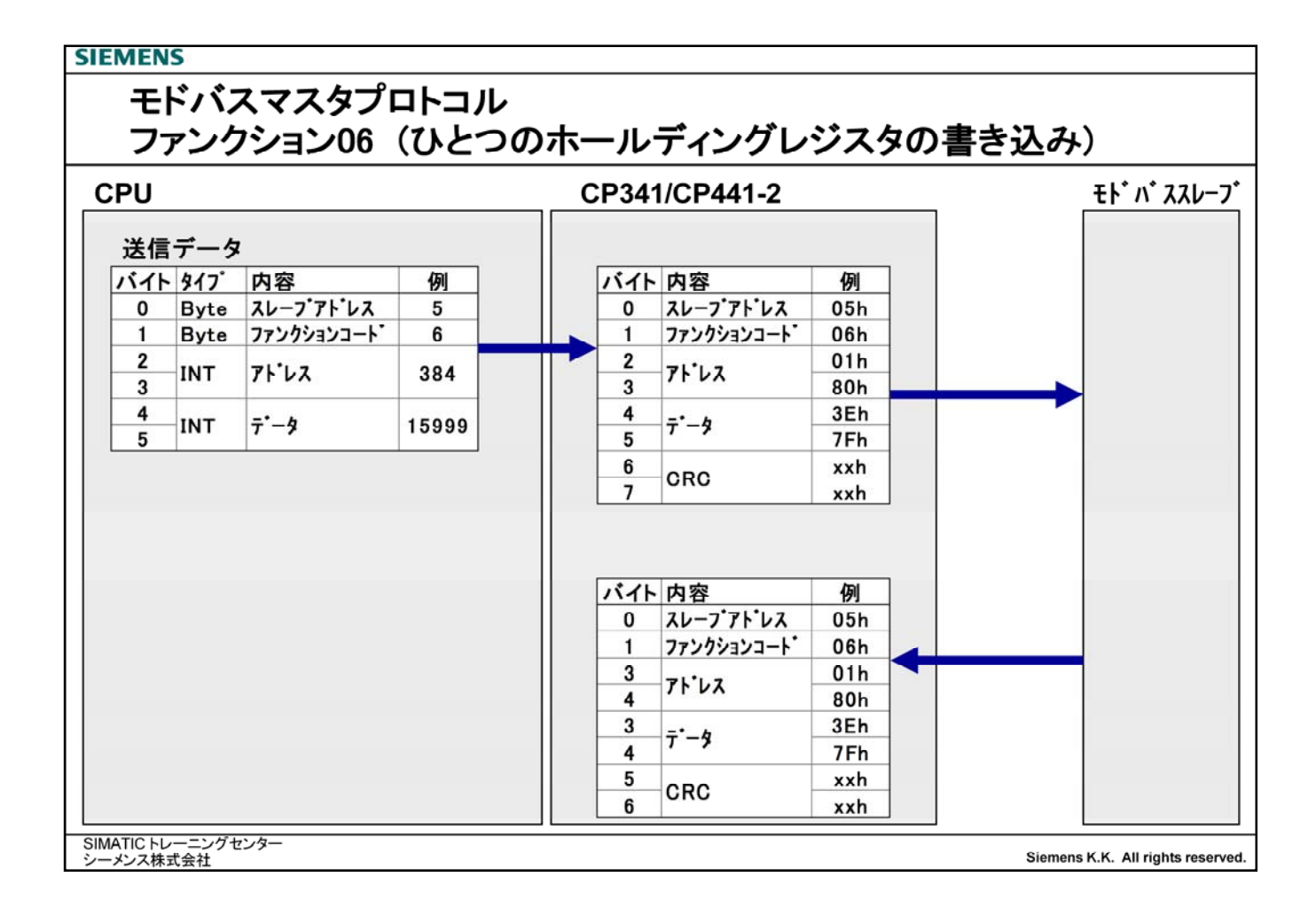

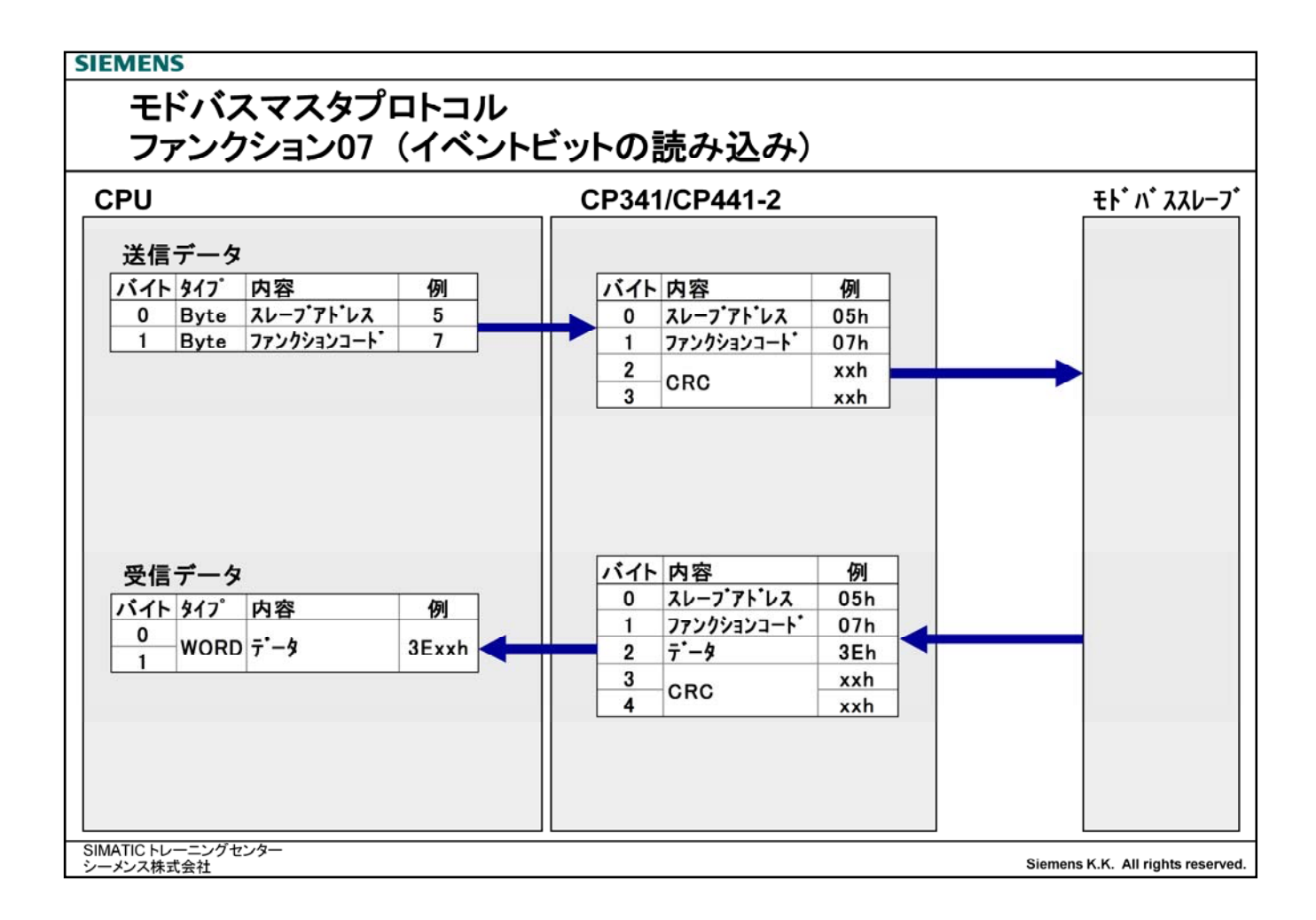

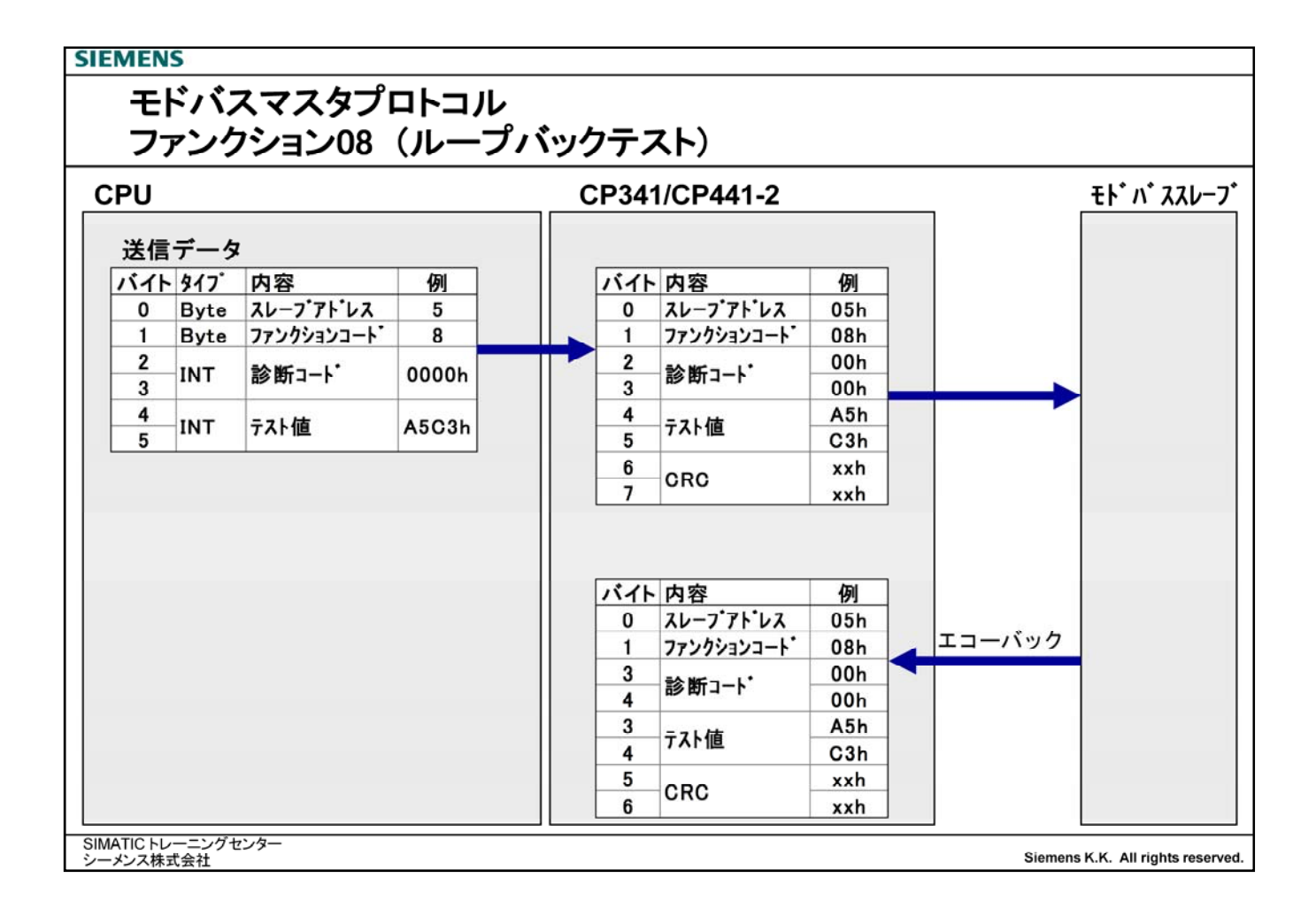

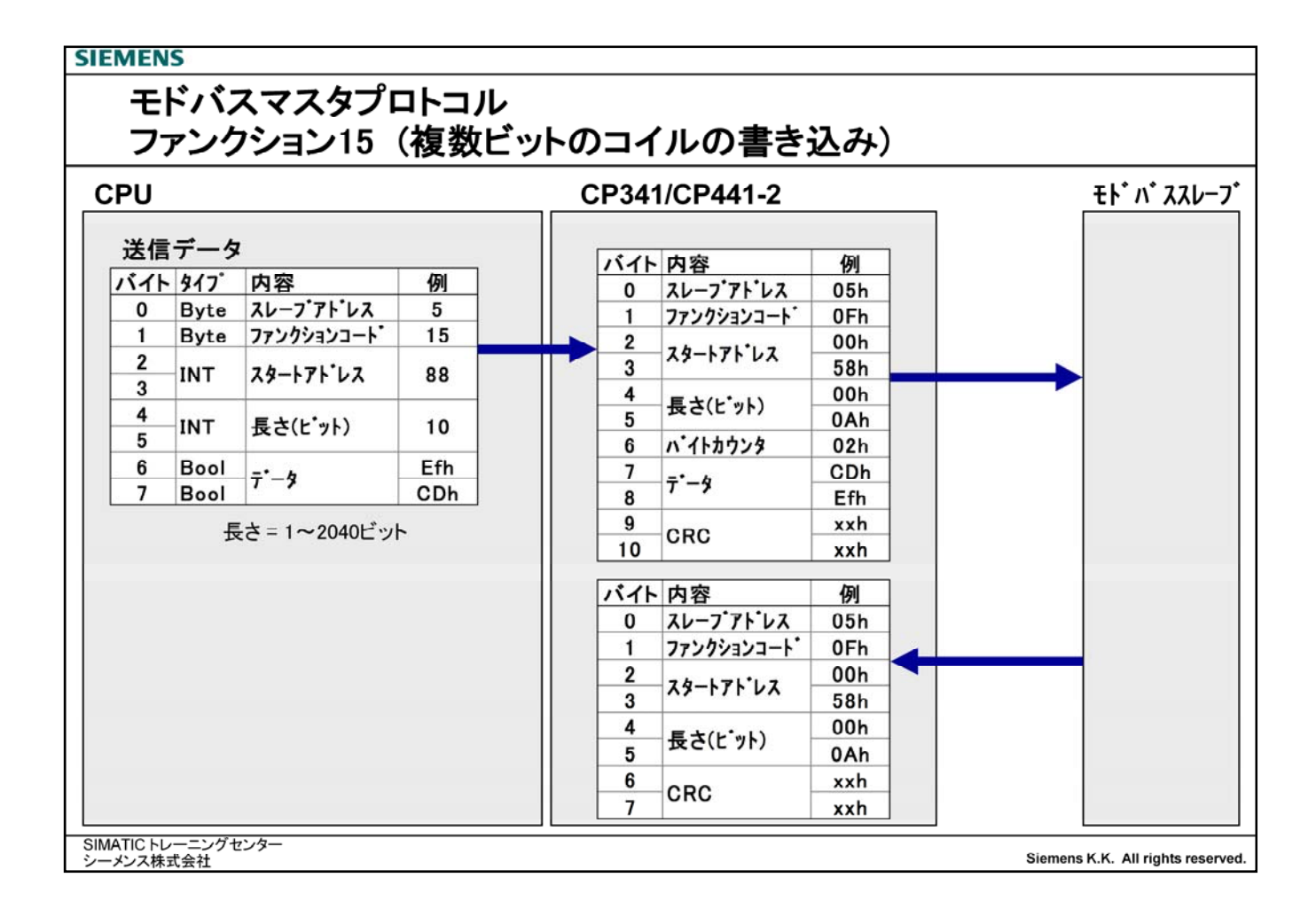

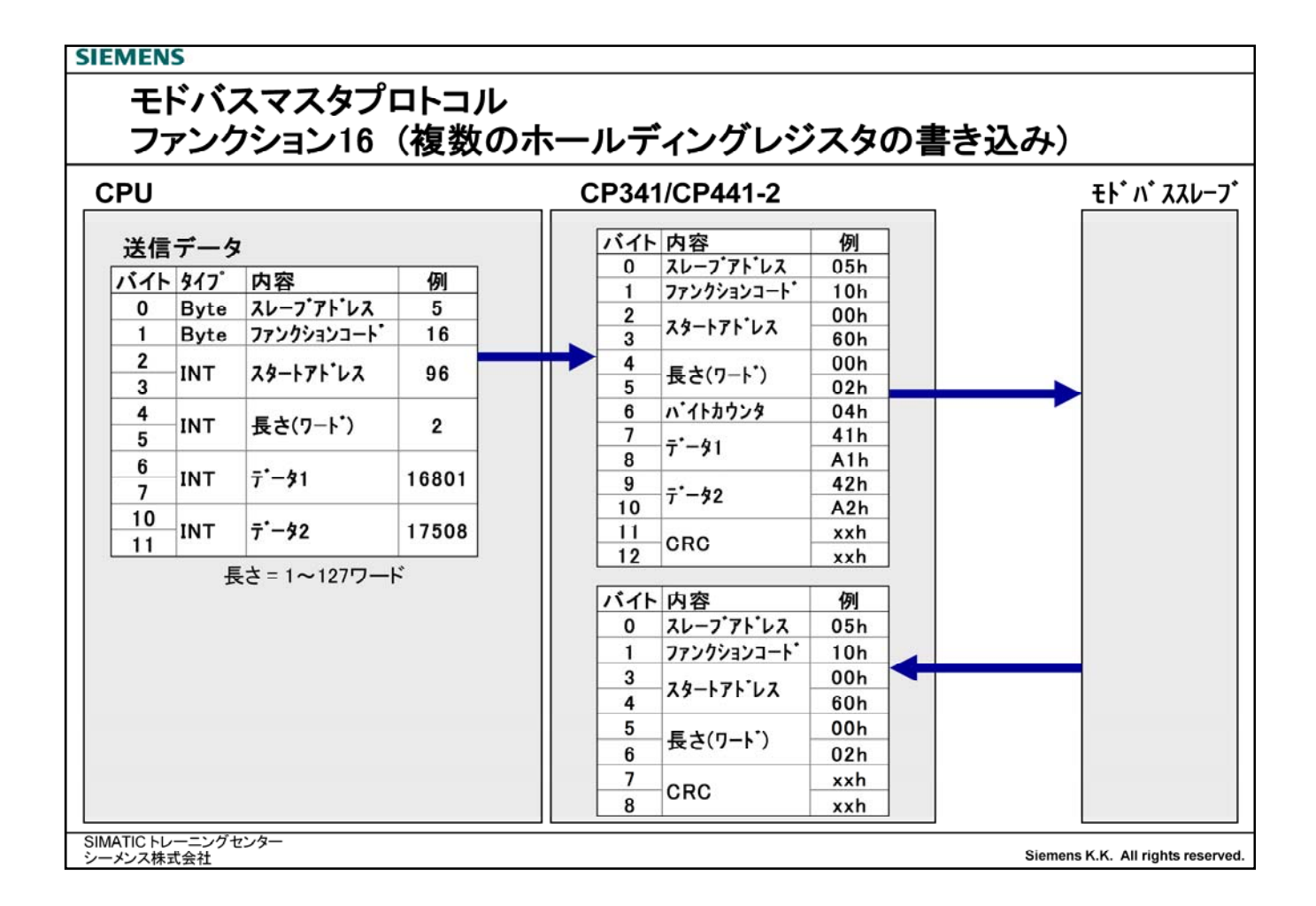

# モドバスマスタプロトコル 返信されるエラーコード

### <u>スレーブ局からの返信メッセージ</u>

|       | 内容         | 例                  |
|-------|------------|--------------------|
| Byte1 | スレーブアドレス   | 05h (スレーブ局番5)      |
| Byte2 | ファンクションコード | 85h (ファンクションコード05) |
| Byte3 | エラーコード     | 02h (データアドレスエラー)   |
| Byte4 | CRC(下位バイト) | xxh                |
| Byte5 | CRC(上位バイト) | xxh                |

<u>エラーコード</u>

| エラーコート | 内容               |
|--------|------------------|
| 1      | ファンクションコードが正しくない |
| 2      | データアドレスが正しくない    |
| 3      | データ値が正しくない       |
| 4      | スレーブの内部エラー       |
| 5      | ファンクション実行        |
| 6      | スレーブビジー          |
| 7      | ファンクションが実行されなかった |
|        |                  |

エラーコードは受信サブルーチンの Statusパラメータに入ります。 (MODBUS MasterマニュアルP7-16参照)

SIMATIC トレーニングセンター シーメンス株式会社

Siemens K.K. All rights reserved.

# ハードウェア シリアル通信モジュールの種類

|                                |                                                               | CP 340       | CP 341     | CP 441-1    | CP 441-2    |
|--------------------------------|---------------------------------------------------------------|--------------|------------|-------------|-------------|
| 伝送速度 (bps)                     | 当り                                                            | 19200        | 76800      | 38400       | 76800       |
| インターフェイス                       |                                                               | ~ 2400       | ~ 300      | ~ 300       | ~ 300       |
| <b>ሰン</b> 9−7ェイス <sup>1)</sup> | RS 232C                                                       | O (340-1A)   | O (341-1A) | O (963-1AA) | O (963-1AA) |
|                                | TTY(20mA)                                                     | O (340-1B)   | O (341-1B) | O (963-2AA) | O (963-2AA) |
|                                | RS 422/485                                                    | O (340-1C)   | O (341-1C) | O (963-3AA) | O (963-3AA) |
| プロトコル                          | 無手順<br>プリンタドライバ<br>3964 (R)<br>RK 512<br>モドバスマスター<br>モドバススレーブ | 000<br>× × × | 0 × 0000   | 000<br>× ×  | 000000      |
| 伝送距離 (最大)                      | RS 232C                                                       | 15 m         | 15 m       | 10 m        | 10 m        |
|                                | TTY                                                           | 1000 m       | 1000 m     | 1000 m      | 1000 m      |
|                                | RS 422/485                                                    | 1200 m       | 1200 m     | 1200 m      | 1200 m      |
| ポート教                           |                                                               | 1            | 1          | 1           | 2           |

■S7-300シリーズにてMODBUS Masterプロトコルを使用可能なのは、CP341となります。

■S7-400シリーズにてMODBUS Masterプロトコルを使用可能なのは、CP441-2となります。

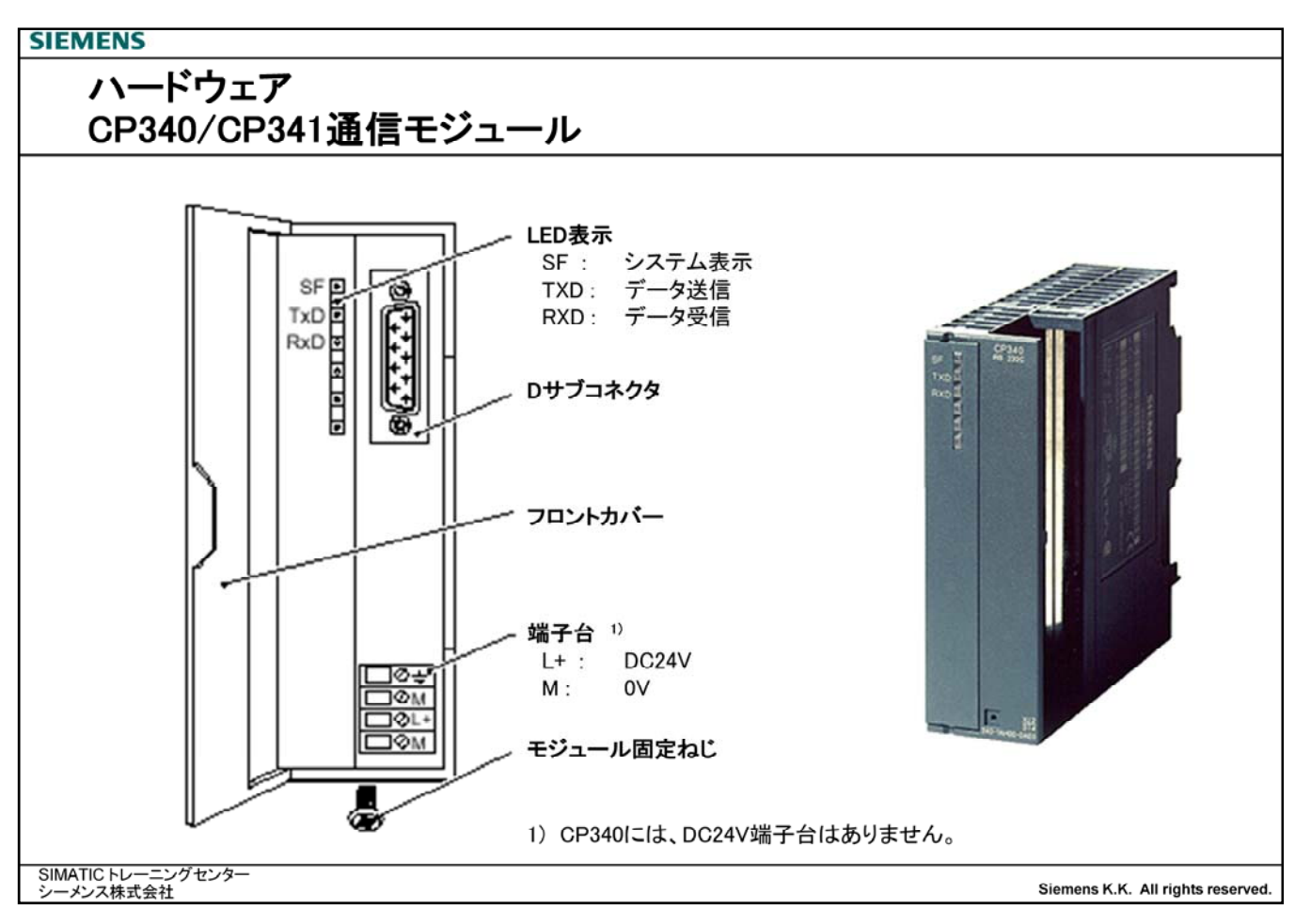

■S7-300シリーズにおいてモドバスプロトコルが使用可能なのは、CP341になります。

<u>注意:</u>

<u>モドバスプロトコルを使用する場合は、モジュール後ろ面に青色のプロテクトキーを装着する必要があります。プロテクトキー が装着されていない場合は、設定やダウンロードの作業は行えますが、マスタを接続してもCP341は正常に動作しません。</u> <u>プロテクトキーはモドバスプロトコルソフトウェアにCD-ROMといっしょに梱包されています。</u>

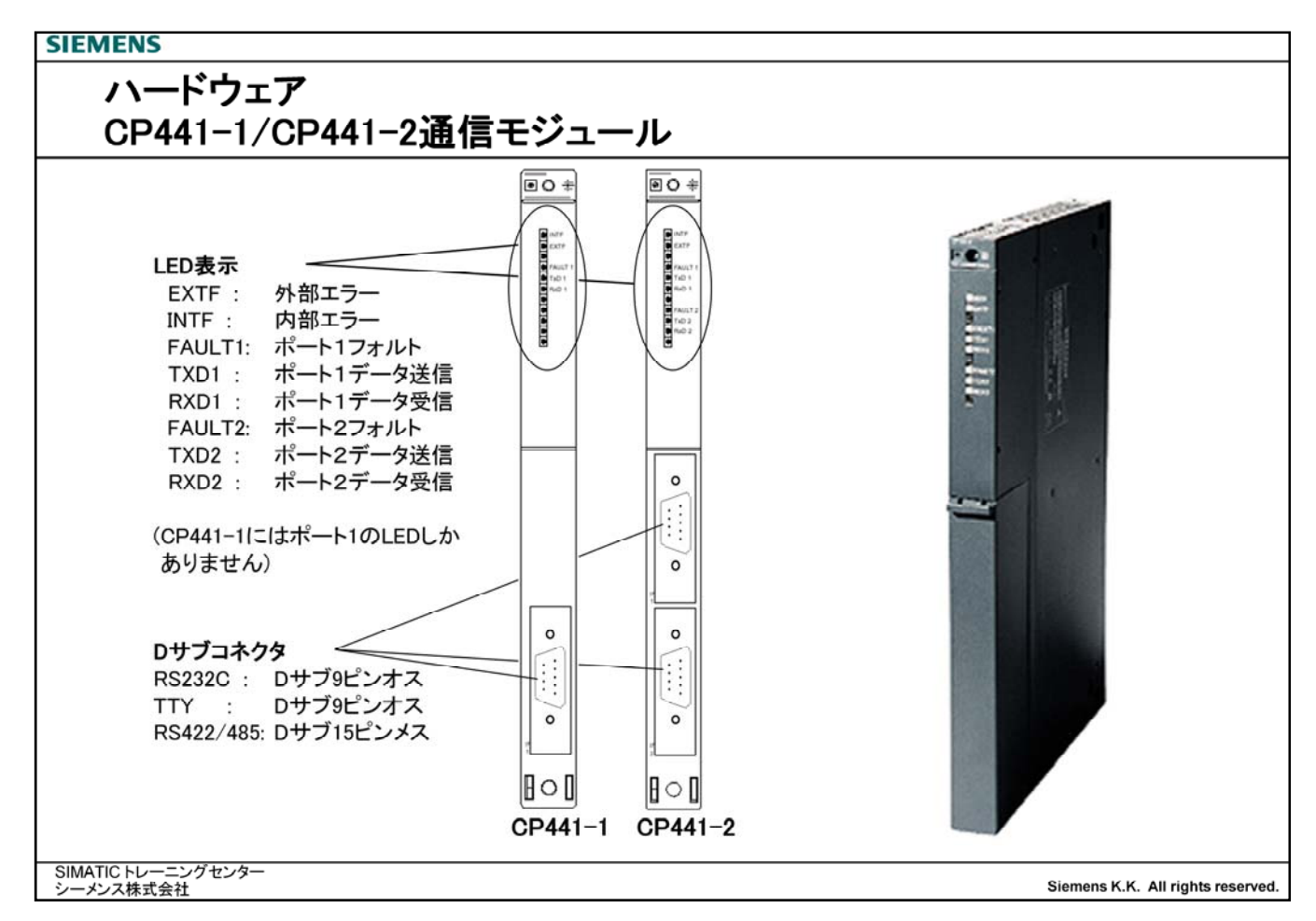

■S7-400シリーズにおいてモドバスプロトコルが使用可能なのは、CP441-2になります。

<u>注意:</u>

<u>モドバスプロトコルを使用する場合は、モジュール後ろ面に青色のプロテクトキーを装着する必要があります。プロテクトキーが装着されていない場合は、設定やダウンロードの作業は行えますが、マスタを接続してもCP441-2は正常に動作しません</u> 2 <u>CP441-2は2ポートありますが、キーはひとつで両方ともモドバスプロトコルとして動作することはできます。</u>

プロテクトキーはモドバスプロトコルソフトウェアにCD-ROMといっしょに梱包されています。

## SIEMENS

# ハードウェア ピンアサイメント

| DサブS | Ľ   | ンオス | DHT | Í9Ľ | ンオス   | Dサブ15                              | ピンメス                                 | Dサブ                                        | -<br>15 | ピンメス                     |       |
|------|-----|-----|-----|-----|-------|------------------------------------|--------------------------------------|--------------------------------------------|---------|--------------------------|-------|
| ピン   | 1   | DCD | ピン  | 1   | TXD-  | ピン 1                               |                                      | ピン                                         | 1       |                          |       |
|      | 2   | TXD |     | 2   | GND   | 2                                  | T(A)                                 |                                            | 2       |                          |       |
|      | 3   | TXD |     | 3   | 20mA+ | 3                                  |                                      |                                            | 3       |                          |       |
|      | 4   | DTR |     | 4   | 20mA- | 4                                  | R(A)                                 |                                            | 4       | R(A)/T(A)                |       |
|      | 5 ( | GND |     | 5   | RXD+  | 5                                  |                                      |                                            | 5       |                          |       |
|      | 6   | DSR |     | 6   |       | 6                                  |                                      |                                            | 6       |                          |       |
|      | 7   | RTS |     | 7   |       | 7                                  |                                      |                                            | 7       |                          | 330 C |
|      | 8   | CTS |     | 8   | RD-   | 8                                  | GND                                  |                                            | 8       | GND                      |       |
| 3    | 9   | RI  |     | 9   | TXD+  | 9                                  | T(B)                                 |                                            | 9       |                          | Т     |
|      |     |     |     |     |       | 10                                 |                                      |                                            | 10      |                          |       |
|      |     |     |     |     |       | 11                                 | R(B)                                 |                                            | 11      | R(B)/T(B) _              |       |
|      |     |     |     |     |       | 12                                 |                                      |                                            | 12      |                          |       |
|      |     |     |     |     |       | 13                                 |                                      |                                            | 13      |                          |       |
|      |     |     |     |     |       | 14                                 |                                      |                                            | 14      |                          |       |
|      |     |     |     |     |       | 15                                 |                                      |                                            | 15      |                          |       |
|      |     |     |     |     |       | RS422/48<br>がプラス(<br>またケーン<br>シーバ側 | 5ではライ、<br>則になります<br>ブル長が50<br>に330Ωの | ∠Aがマイ・<br>ト。<br>)m以上に <sup>≯</sup><br>抵抗が必 | ナンな要で   | ス側、ラインB<br>らときは、レ<br>です。 |       |

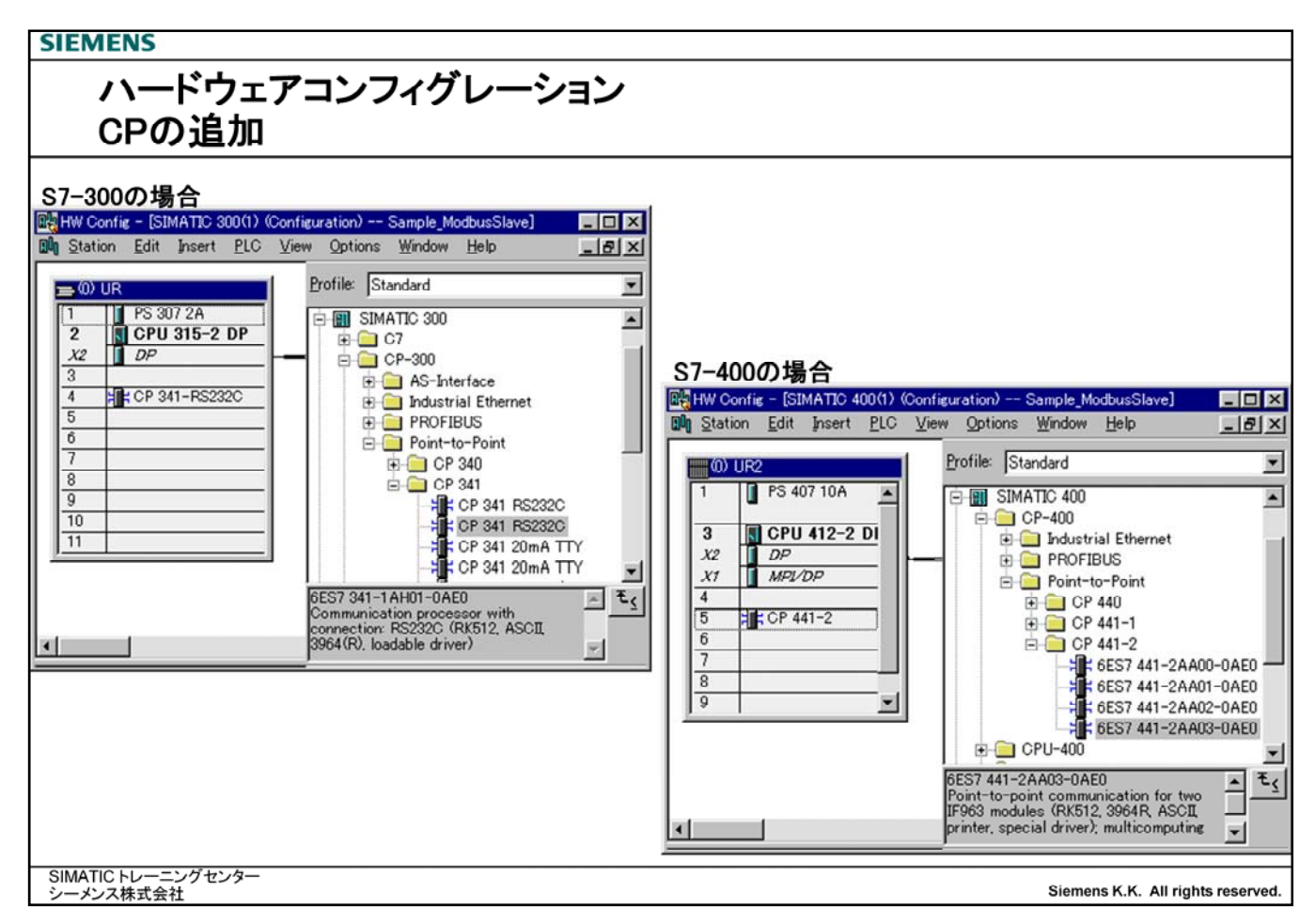

■S7-300あるいはS7-400のハードウェアコンフィグレーションを作成します。 作成方法はSTEP7トレーニングマニュアルをご覧ください。

■シリアル通信モジュールを挿入します。

S7-300シリーズではCP341、S7-400シリーズではCP441-2を使用します。

| SIEMENS                             |                          |                                      |                                  |
|-------------------------------------|--------------------------|--------------------------------------|----------------------------------|
| ハードウェ                               | アコンフィグレ-                 | ーション                                 |                                  |
| CP341のプ                             | ロパティ                     |                                      |                                  |
|                                     |                          |                                      |                                  |
| Properties - CP 341-RS232C - (R0/S4 | )                        |                                      |                                  |
| General Addresses Basic Parame      | iters                    |                                      |                                  |
| Inputs                              |                          |                                      |                                  |
| <u>S</u> tart: 256                  | Process image:           |                                      |                                  |
| End: 271                            |                          |                                      |                                  |
| System selection                    |                          | Properties - CP 341-RS232C - (R0/S4) | <u>×</u>                         |
| - Outputs                           |                          | General Addresses Basic Parameters   |                                  |
| Start 256                           | Process image:           | Interrupt Generation                 |                                  |
| End: 271                            |                          | Presting to OPU STOP                 |                                  |
| System selection                    |                          | Reaction to CPU STOP:                | <u> </u>                         |
|                                     |                          |                                      |                                  |
|                                     |                          |                                      |                                  |
|                                     |                          |                                      |                                  |
| OK Parameter                        |                          |                                      |                                  |
|                                     |                          | -                                    |                                  |
|                                     |                          |                                      |                                  |
|                                     |                          |                                      |                                  |
|                                     |                          |                                      |                                  |
|                                     |                          | OK Parameter                         | Cancel Help                      |
|                                     |                          |                                      |                                  |
| シーメンス株式会社                           |                          |                                      | Siemens K.K. All rights reserved |
| Addressタブ                           |                          |                                      |                                  |
| Start                               | CP341のスタートアド             | ンス                                   |                                  |
|                                     | CP341は入力/出力:             | 各々16バイト長を占有します。                      |                                  |
|                                     | 入力と出力のアドレン               | コーム。 ロスピロロシスティー                      |                                  |
|                                     | / <b>、</b> /јсщ/јv// ГV/ |                                      |                                  |
| Durin During hard                   |                          |                                      |                                  |
| ■Dasic Parameters                   |                          |                                      |                                  |

Interrupt Generation CP341からCPUに対して割り込みを発生するかどうか選択します。 モドバスプロトコルにおいては、割り込み機能は使用しませんので、"NO"にします。

| SIEMENS                         |                                                    |                                   |
|---------------------------------|----------------------------------------------------|-----------------------------------|
| ハードウェ                           | アコンフィグレーション                                        |                                   |
| CP441のプ                         | パロパティ                                              |                                   |
|                                 |                                                    |                                   |
| Properties - CP 441-2 - (R0/S5) | ×                                                  |                                   |
| General Addresses Basic Param   | ieters                                             |                                   |
| Start 1024                      | Process image: HW interrupt trippers:              |                                   |
| End: 4093                       |                                                    |                                   |
|                                 | Properties - CP 441-2 - (R0/S5)                    | x                                 |
|                                 | General Addresses Basic Param                      | eters                             |
|                                 | Interrupt Generation:                              | none                              |
|                                 | Interrupt Selection:                               | none                              |
|                                 | Reaction to CPU STOP:                              | Continue work                     |
|                                 |                                                    |                                   |
|                                 | Interface: 1                                       | Module: RS 232                    |
| OK Parameter                    | [                                                  |                                   |
|                                 |                                                    |                                   |
|                                 |                                                    |                                   |
|                                 |                                                    |                                   |
|                                 | OK Parameter                                       | Cancel Help                       |
| SIMATIC 5/2-22/2/2/2/2-         |                                                    |                                   |
| シーメンス株式会社                       |                                                    | Siemens K.K. All rights reserved. |
| Addressタブ                       |                                                    |                                   |
| Start                           | CP441のスタートアドレス                                     |                                   |
|                                 | CP441は入力/出力各々1バイト長を占有します。                          | 3                                 |
| Basic Parametersタブ              |                                                    |                                   |
| Interrupt Generation            | CP441からCPUに対して割り込みを発生するかと<br>モドバスプロトコルにおいては、割り込み機能 | ごうか選択します。<br>は使用しませんので、"NO"にします。  |
| Interface                       | 1:ポート1の設定 / 2:ポート2の設定                              |                                   |

Module ポート1あるいはポート2を、RS232C、TTYもしくはRS422/485のいずれのタイプを使用するか選択します。CP441-2のどちらかのポートを使用しない場合、Noneを選択します。

| SIEMENS                    |                                                                                                    |                                                                                                    |
|----------------------------|----------------------------------------------------------------------------------------------------|----------------------------------------------------------------------------------------------------|
| ハード<br>CP441               | ウェアコンフィグレー<br>のプロパティ                                                                                             | ション                                                                                                    |
| Properties - CP 441-2 - (R | 0/55)                                                                                                    |                                                                                                    |
| General Addresses B        | asic Parameters                                                                                                  |                                                                                                    |
| Short Description:         | CP 441-2<br>Point-to-point communication for two IF963 mo<br>printer, special driver); multicomputing capability | dules (RK512, 3964R, ASCI                                                                                                    |
| Order No.:                 | 6ES7 441-2AA03-0AE0                                                                                              |                                                                                                    |
| Name-                      | CP 441-2                                                                                                    |                                                                                                    |
| PtP 1                      | meter                                                                                                    | General       Parameters         Output       Interface:         Interface:       1         Subnet       Properties         Properties       Delete         OK       ##2/t2/k       ^///7 |
| SIMATICトレーニング              | センター                                                                                                    |                                                                                                    |

### ■Generalタブ

| PtP1ボタン | CP441-2のポート1の PtP Interfaceプロパティ画面が開きます。 |
|---------|------------------------------------------|
| PtP2ボタン | CP441-2のポート2の PtP Interfaceプロパティ画面が開きます。 |

### ■PtP Interface画面

ポートを接続するサブネットを選択します。 新たにサブネットを作成する場合は、Newボタンをクリックすると下記画面が表れます。

| Properties - PTP                                                            |                                             | ×         |
|-----------------------------------------------------------------------------|---------------------------------------------|-----------|
| General                                                                     |                                             |           |
| <u>N</u> ame:<br><u>S</u> 7 subnet ID:<br>Project path:<br>Storage location | PTP(1)<br>0029 - 000A<br>Sample_ModbusSlave |           |
| of the project:                                                             | D:¥Siemens¥S7proj¥etc¥Sample_M<br>          |           |
| <u>A</u> uthor:                                                             |                                             |           |
| Date created:<br>Last modified:                                             | 15.05.2002 14:24:15<br>15.05.2002 14:24:15  |           |
| <u>C</u> omment:                                                            |                                             | ×         |
| ÖK                                                                          |                                             | キャンセル ヘルフ |

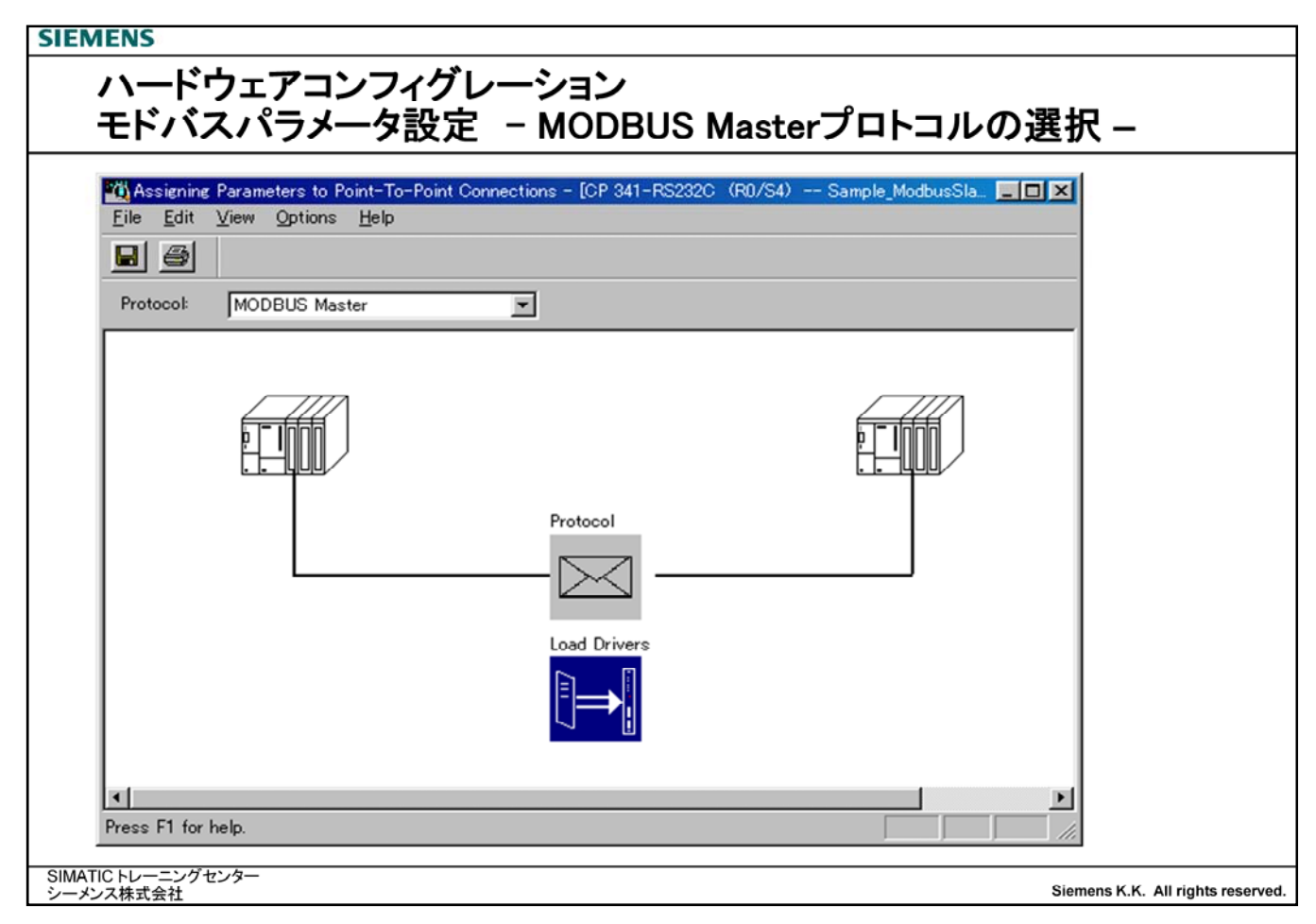

■CP341あるいはCP441-2プロパティ画面より、"Parameters"ボタンをクリックすると、シリアル通信モジュールのパラメー タ設定画面が表れます。

Protocol使用するプロトコルを選択します。ここでは"MOBUS Master"を選択します。

■Protocolボタン 画面中央のProtocolボタンをクリックすると、プロトコル設定画面が現れます。

■Load Driversボタン Load Driversボタンをクリックすると、CP341/CP441-2にモドバスドライバをロードすることが できます。

| SIEMENS                                                         |                                   |
|-----------------------------------------------------------------|-----------------------------------|
| ハードウェアコンフィグレーション<br>モドバスパラメータ設定 – Modbus-Masterパラメーター           |                                   |
|                                                                 |                                   |
| Protocol                                                        | ×                                 |
| General Modbus-Master Data Transmission                         | - 1                               |
| Protocol Parameters                                             |                                   |
| Reply Monitoring Time: 2000 ms Operating Mode: Normal Operation |                                   |
| Multiplier 1                                                    |                                   |
| Character delay time.                                           |                                   |
|                                                                 |                                   |
|                                                                 |                                   |
| Speed Character Frame                                           |                                   |
| Baud Rate: Data Bits: Stop Bits: Parity:                        |                                   |
|                                                                 |                                   |
|                                                                 |                                   |
| OK キャンセル ヘルプ                                                    |                                   |
|                                                                 |                                   |
|                                                                 |                                   |
| SIMATIC トレーニングセンター<br>シーメンス株式会社                                 | Siemens K.K. All rights reserved. |

■シリアル通信モジュールのパラメータ設定画面より、中央のProtocolボタンをクリックすると、モドバスパラメータの設定画面が現れます。

■モドバススレーブのパラメータを設定します。

#### <u>Protocol Parameters</u>

<u>Speed</u> Baud Rate

伝送速度(300/600/1200/2400/4800/9600/19200/38400/76800bps)

#### Character Frame

| Data bits | データ長(8ビット固定)         |
|-----------|----------------------|
| Stop Bits | ストップビット長(1/2)        |
| Parity    | パリティ(None/Evern/Odd) |

| SIEMENS                                                                          |                                                                                                    |
|----------------------------------------------------------------------------------|----------------------------------------------------------------------------------------------------|
| ハードウェアコンフィグレージ<br>モドバスパラメータ設定 - I                                                | ンョン<br>RS232C設定(Data Transmission) –                                                                                            |
| Protocol<br>General Modbus-Slave EC 01.0515 EC 02 EC 0                           | X                                                                                                    |
| Caenerar   Moddus-Stave   FC 01,05,15     FC 02     FC 1       Data Flow Control | Data Flow Control Parameters       Time to RTS OFF:       100     x 100 us       Data Output Waiting Time:     100     x 100 us |
| SIMATIC トレーニングセンター<br>シーメンス株式会社                                                  | Siemens K.K. All rights reserved.                                                                                               |

■RS232Cのインターフェイスを使用した場合に表れる画面です。

■RS232Cの制御信号を使用してフロー制御する場合はチェックをいれます。

| モドバスパラメータ設定 – F                                                                                                    | RS422/485設定(Interface) –                                                                                                    |
|----------------------------------------------------------------------------------------------------|----------------------------------------------------------------------------------------------------|
| General Modbus-Slave FC 01,05,15 FC 02 FC 0                                                                           | 13,06,16 FC 04 Limits Interface                                                                                                    |
| Operating Mode<br><u>F</u> ull-Duplex (RS 422) Four-Wire Operation<br><u>H</u> alf-Duplex (RS 485) Two-Wire Operation | Presetting of the Receiving Line<br>None<br>Signal R(A) 5 Volt (Break Evaluation)<br>Signal R(B) 0 Volt<br>Signal R(A) 0 Volt<br>Signal R(B) 5 Volt |
| OK                                                                                                    | キャンセル ヘルプ                                                                                                    |

■RS422/RS485のインターフェイスを使用した場合に表れる画面です。

■Operating Modeのグループにおいて、RS422で使用するかRS485で使用するかを選択します。